- 1) Login to Canvas
- 2) Select "Courses" on the left menu bar

COU

- In the Menus options in BLUE select VitalSource (if you do not see VitalSource Follow the directions below)
- Once you select VitalSource syncing will begin, you will not see any course material immediately it can take up to 5 hours.

| неоріе         |                                                         |       |
|----------------|---------------------------------------------------------|-------|
| Zoom           | You currently have no materials associated with this of | ourse |
| Panopto Record | lings                                                   |       |
| LockDown Brow  | vser                                                    |       |
| Starfish       |                                                         |       |
| Excel Centers  |                                                         |       |
| VitalSource    |                                                         |       |
| Assignments    |                                                         |       |
| Collaborations | ø                                                       |       |
| Discussions    | ø                                                       |       |
| Files          | ø                                                       |       |
| Outcomes       | ø                                                       |       |
| Pages          | ø                                                       |       |
| Quizzes        | ø                                                       |       |
| Rubrics        | ø                                                       |       |
| Cattions       |                                                         |       |

|            |                          | Fall 2022          |     | Course Details Section |                                |          |
|------------|--------------------------|--------------------|-----|------------------------|--------------------------------|----------|
| Acc<br>Acc | Account                  | Home               |     |                        | If you do no<br>left side of t |          |
|            | $\otimes$                | Announcements      | ø   | Course Details         |                                |          |
|            | Admin                    | Syllabus           |     |                        |                                |          |
|            | င်္သာ<br>Dashboard       | Modules            | ø   |                        | 1)                             | Select C |
|            |                          | Grades             |     | Image:                 |                                |          |
|            | Courses                  | People             |     |                        |                                |          |
|            |                          | Zoom               |     |                        | 2)                             | Select S |
|            | Calendar                 | Panopto Recordings |     | Name:                  |                                |          |
|            | 佳<br>Inbox               | LockDown Brow      | ser | Course Code:           |                                |          |
|            | $\langle \nabla \rangle$ | Starfish           |     | Blueprint Course:      | 21                             |          |
|            | History                  | Excel Centers      |     | Course Template:       | 3)                             | Selectiv |
|            | e                        | Assignments        | ø   | Time Zone:             |                                |          |
|            | Commons                  | Collaborations     | ø   |                        |                                |          |
|            | Help                     | Discussions        | Ø   | Subaccount:            |                                |          |
|            | Telp                     | Files              | ø   | Term:                  |                                |          |
|            |                          | Outcomes           | Ø   | Participation:         |                                |          |
|            |                          | Pages              | Ø   |                        |                                |          |
|            |                          | Quizzes            | ø   |                        |                                |          |
|            |                          | Rubrics            | ø   |                        |                                |          |
|            |                          | Settings           |     |                        |                                |          |
|            |                          | -                  |     |                        |                                |          |
|            |                          |                    |     |                        |                                |          |

If you do not See VitalSource in the BLUE links on the left side of the page, then follow these steps:

- 1) Select Courses from the left menu bar
- 2) Select Settings at the bottom of the menu
- 3) Select Navigation from the top menu bar

- 4) Scroll down until you see VitalSourcePage disabled won't appear in navigation
- 5) Select this and click on enable
- 6) Scroll down and select Save
- 7) VitaSource will now show on the Menu bar in the BLUE links select it
- Once you select VitalSource syncing will begin, you will not see any course material immediately

|           | Fall 2022       |      | Page alsablea, won't appear in navigation                                                                                                    |          |
|-----------|-----------------|------|----------------------------------------------------------------------------------------------------|----------|
| ULLS      | Home            |      | Class Notebook<br>Page disabled, won't appear in navigation                                                                                                    | :        |
|           | Announcements   | ø    | Collaborations<br>Page disabled, will redirect to course home page                                                                                                    | :        |
| Account   | Syllabus        |      | Discussions<br>This page can't be disabled, only hidden                                                                                                    | :        |
| 3         | Modules         | ø    | Files<br>Page disabled, will redirect to course home page                                                                                                    | :        |
| Admin     | Grades          |      | Macmillan<br>Page disabled, won't appear in navigation                                                                                                    | :        |
| Dashboard | People          |      | McGraw-Hill Connect<br>Page disabled, won't appear in pavigation                                                                                                    | :        |
|           | Zoom            |      | MyLab and Mastering<br>Provide the second second secon | :        |
| Courses   | Panopto Recordi | ings | New Analytics                                                                                                    | :        |
| Calendar  | LOCKDOWN Brow   | /ser | Office 365                                                                                                    | :        |
| Ē         | Excel Centers   |      | Outcomes<br>Date disabled, will redirect to course home none                                                                                                    | :        |
|           | Assignments     | ø    | Pages                                                                                                    | :        |
| History   | Collaborations  | Ø    | Pearson Revel                                                                                                    | :        |
| Ċ         | Discussions     | Ø    | Quizzes                                                                                                    |          |
| Commons   | Files           | Ø    | Page disabled, will redirect to course home page<br>Rubrics                                                                                                    | -        |
| Help      | Outcomes        | Ø    | Page disabled, will redirect to course home page SCORM                                                                                                    | :        |
|           | Pages           | Ø    | Page disabled, won't appear in navigation                                                                                                    |          |
|           | Quizzes         | Ø    | TestOut EduApp<br>Page disabled, won't appear in navigation                                                                                                    |          |
|           | Rubrics         | ø    | VitalSource<br>Page disabled, won't appear in navigation                                                                                                    | + Enable |
|           | Settings        |      | Wiley Course Resources<br>Page disabled, won't appear in navigation                                                                                                    | ↓ Move   |
|           |                 |      | Accepi integration<br>Page disabled, won't appear in navigation                                                                                                    | :        |
|           |                 |      | Econ Lowdown Instructor Tools<br>Page disabled, won't appear in navigation                                                                                                    | :        |
|           |                 |      | MS Teams Class<br>Page disabled, won't appear in navigation                                                                                                    | :        |

After you select VitalSource the syncing process will begin, the time this takes varies from 20 minutes to 5 hours so plan to do this ahead of time.